# Installeren en configureren WHDLOAD and iGame

Geschreven door Antony Mo van

AWMoSoft Version 1.3

# Inhoud

| Inleiding                             | 3  |
|---------------------------------------|----|
| Wat heb je nodig om WHDLOAD en iGame? | 4  |
| WHDLoad en iGame installatie          | 7  |
| Configuring iGame                     | 11 |
| Spel starten met iGame                | 13 |
| iGame venster venstergrootte bewaren  | 14 |
| iGame venster venstergrootte bewaren  | 14 |

### Inleiding

In dit document gaan we de installatie en configuratie WHDLOAD en iGame bekijken. De reden om dit document is, is dat sommige gebruikers lastig vinden om iGame werkend te krijgen. Het is niet heel moeilijk, maar als we de verkeerde bestanden gebruiken, dan werkt iGame niet. iGame werkt op elke Amiga met Kickstart 2.0 en hoger.

## Wat heb je nodig om WHDLOAD en iGame?

De volgende bestanden zijn nodig voor WHDLOAD and iGame:

- Al geïnstalleerde Workbench 2.0 of hoger op harde schijf
- LHA, LZX en MUI geïnstalleerd
- Guifx.mcc
- TextEditor.mcc
- Render.library
- Guigfx.library
- iGame
- WHDLOAD
- Optional WHDLoad.key
- Kickstart Roms of 1.3 en 3.1
- en wat spellen

Ga naar <u>http://www.aminet.net</u> en download de volgende bestanden:

- iGame.lha version 2.0 of hoger
- hstwb\_igame\_eab\_games.lha
- Eventueel voor demo's : hstwb\_igame\_eab\_demos.lha
- MCC\_Guigfx.lha
- MCC\_TextEditor\_68k.lha
- Skick346.lha

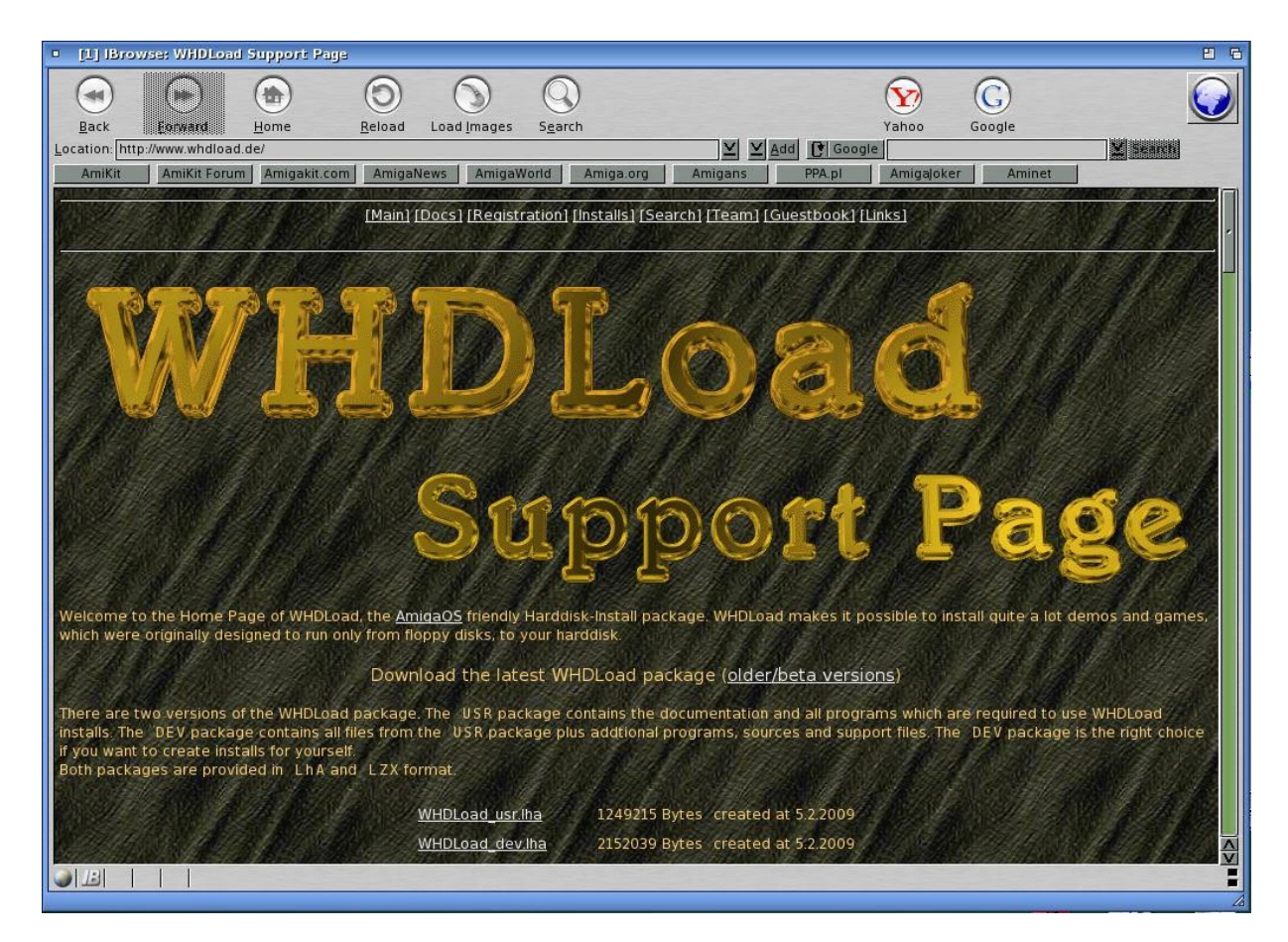

Ga naar <u>http://www.WHDLoad.de</u> en download de laatste versie van WHDLoad. Selecteer **"WHDLoad-user.lha"** om te downloaden.

Vanaf versie 18.2 kun je niet meer registeren en is nu niet meer nodig om WHDLoad op te starten.

We hebben nog Kickstart ROMs in DEVS nodig. De Kickstart ROMs zijn copyright protected. We kunnen ze van de **Cloanto's AmigaForever package** afhalen. WHDLoad accepteer deze ROMs vanaf versie 16.5.

Kopieer van **Cloanto's AmigaForever package de Kickstart** map op je harde schijf in de map **Devs**. The **ROM.key** is nodig om de Kickstart ROMS van Amiga Forever aan de praat te krijgen.

Als we van een andere bron de ROM bestanden hebben, kopieer **Kickstarts** map naar de map **Devs**.

| 0 0/926 M 0/6                                                                                                    | <b>9</b>                                                                         | 2 |
|----------------------------------------------------------------------------------------------------|----------------------------------------------------------------------------------|---|
| HD1:WB31/WB31/Devs/Ki                                                                                                    | ckstarts                                                                         | S |
| kick34005.A500<br>kick34005.A500.PAT<br>kick34005.A500.RTB<br>kick40068.A1200<br>kick40068.A1200.PAT<br>kick40068.A1200.RTB | 524288 23:46<br>52 23:46<br>4020 23:46<br>524288 09:00<br>44 09:02<br>5008 09:02 |   |

We hebben de **kick34005.A500** and **kick40068.A1200**, **PAT** and **RTB** bestanden nodig. Bij Rise Of The Robots versie heb je wel **kick40063.A600**, **PAT** en **RTB** voor nodig.

De WHDLoad geïnstalleerde spellen kunnen we downloaden van <u>http://www.whdownload.com/</u>.

We kunnen ook de installatie bestanden voor het spel van <u>http://www.WHDLoad.de</u> downloaden en het spel van originele floppy disk of CD installeren.

Pak het bestand "hstwb\_igame\_eab\_games.lha" uit op harde schijf.

Maak een map "Games" aan op de grootste partitie aan en kopieer de inhoud van de map "320x128" uit de map EAB\_WHDLOAD\_Games\_3.0. Nu hebben we een screenshot van het spel en die kan dan in iGame weer gegeven worden. Installeer de spellen in de juiste mappen.

#### WHDLoad en iGame installatie

We gaan WHDLoad en iGame installeren.

Pak "WHDLoad\_user.lha" met "lha x WHDLoad\_user.lha Ram:" uit. Ga naar "Ram:WHDLoad\_user/WHDLoad" en dubbelklik "Install" om de WHDLoad installatie te starten.

Pak "iGame-v2.0.lha" met "lha x iGame-v2.0.lha Ram:" uit.

Ga naar de **"RAM:iGame-v2.0"** en dubbelklik "**Install**" om iGame installatie te starten.

Pak MCC\_GUIFX.lha met "lha x MCC\_GUIFX.lha Ram:" uit en pak MCC\_TextEditor\_68k.lha met "lha x MCC\_TextEditor\_68k.lha Ram:" uit.

| Deleted mui:Libs/ | mui/Guigfx.mcc  |         |                               |       |                                                   | 5                  |
|-------------------|-----------------|---------|-------------------------------|-------|---------------------------------------------------|--------------------|
| o 0/0 0/1         |                 | 四日      | 0 2                           | G     | 0 0/282 M 0/38                                    | 26                 |
| RAM:MCC_Guigfx/Li | bs/MUI          | D       | S:Startup.                    | T     | mui:Libs/mui                                      | S                  |
| Guigfx.mcc        | 5812 21:10 19se | p09     | Root<br>Parent                |       | Busy.mcp<br>Çoloradjuşt.mui                       | T                  |
|                   | <b>N</b>        |         | rii<br>Clear<br>Select        |       | Colorrield.mui<br>Crawling.mcc<br>Dirlist.mui     | 1                  |
|                   | ×               |         | exclude<br>Copy<br>Copy Newer | 8     | Floattext.mui<br>Floattext.mui<br>Frameadjust.mui |                    |
|                   |                 |         | Move<br>Delete<br>Rename      |       | Framedisplay.mui<br>Gauge.mui<br>Imageadjust.mui  | 1                  |
|                   |                 |         | Protect<br>Comment<br>Find    |       | Imagedisplay.mui<br>Knob.mui<br>Levelmeter.mui    |                    |
|                   |                 |         | Read<br>HexRead<br>MakeDir    |       | Listtree.mcc<br>Listtree.mcp<br>ListtreeName.mcc  | 2                  |
|                   |                 |         | Print<br>Size Check<br>Edit   |       | MagicWB.mcc<br>Numericbutton.mui<br>Palette.mui   | 1 -                |
|                   |                 |         | multiview                     |       | Penadjust.mui<br>Pendisplay.mui<br>Ponasl.mui     |                    |
|                   |                 | ~       |                               | <br>∧ | Popframe.mui<br>Popimage.mui                      |                    |
|                   |                 | <br>≺>D | (                             |       | roppen.mul                                        | <u>∨</u><br>∭≪ > ⊿ |

Ga naar **RAM:MCC\_Guigfx/Libs/Mui** en kopieer het bestand **"Guigfx.mcc"** naar de locatie **"mui:Libs/mui"**.

| DiskMaster 2.5RC1 16:2               | 28 maandag 2            | lsep09                        | C:1727 K F:                                                                                                    | 126 M Total:128 M                                                                                                    | 5   |
|--------------------------------------|-------------------------|-------------------------------|----------------------------------------------------------------------------------------------------|----------------------------------------------------------------------------------------------------|-----|
| 0 93848 B/0 2/3                      |                         |                               |                                                                                                    | 5 0  <b>0/280 M 0/14</b>                                                                                                    | 日日  |
| ram:MCC_Guigfx/Libs                  |                         | S                             | S:Startup, [                                                                                                    | mui:Libs                                                                                                    | D   |
| guigfx.library 4<br>render.library 5 | 16:27 2<br>2244 16:27 2 | a<br>1se<br>1se<br>1se<br>⊥ ∧ | Root<br>Parent<br>All<br>Clear<br>Select<br>Exclude<br>Copy<br>Copy Newer<br>Move<br>Delete<br>Rename<br>Protect<br>Comment<br>Find<br>HexRead<br>MakeDir<br>Print<br>Size Check<br>Edit<br>Multiview | nut.clos<br>nui<br>muiconfig,library<br>muigfx.library<br>muihelp.library<br>muilocale.library<br>muilowlevel.library<br>muimaster.library<br>muipop.library<br>muipropg.class<br>muirexx.library<br>muiscreen.library<br>muispecial.library<br>muispecial.library<br>muiwinborder.class |     |
|                                      | konstanting and a       |                               |                                                                                                    |                                                                                                    |     |
|                                      |                         |                               |                                                                                                    |                                                                                                    | 200 |

Ga naar **RAM:MCC\_Guigfx/Libs** en kopieer de bestanden "**Guigfx.library**" en "**render.library**" naar de locatie "**mui:Libs**".

| DiskMaster 2.5RC1 21:20 zaterdag 1                                                         | 19sep                    | 09 C:1851 K I                                       | F:126 M Total:128 M                                                                  | 凸        |
|--------------------------------------------------------------------------------------------|--------------------------|-----------------------------------------------------|--------------------------------------------------------------------------------------|----------|
| 0 226 K/0 2/12                                                                             |                          | 0 29                                                | ⊡ 0/282 M 0/38                                                                       | 四日       |
| RAM:                                                                                       | S                        | S:Startup.                                          | (mui:Libs/mui                                                                        | D        |
| Clipboards<br>demo<br>ENV                                                                  |                          | Root<br>Parent                                      | Busy.mcp<br>Coloradjust.mui<br>Colorfield.mui                                        | 1        |
| tuame<br>MCC_Guigfx<br>T<br>AUTHORS 13                                                     | 366                      | Clear<br>Select<br>Exclude<br>Copy                  | Dirlist.mui<br>Dirlist.mui<br>Dtpic.mui<br>Floattext.mui                             | 1        |
| iGame.info 19<br>MCC_TextEditor_68k.readme 22<br>TextEditor.mcc 1559<br>TextEditor.mcp 763 | 904<br>221<br>976<br>304 | Nove<br>Delete<br>Rename<br>Protect                 | Framedisplay.mui<br>Gauge.mui<br>Imageadjust.mui<br>Imagedisplay.mui                 | 1        |
|                                                                                            |                          | Comment<br>Find<br>Read<br>HexRead                  | Knob.mui<br>Levelmeter.mui<br>Listtree.mcc<br>Listtree.mcp                           | 2        |
|                                                                                            |                          | MakeDir<br>Print<br>Size Check<br>Edit<br>multiview | ListfreeName.mcc<br>MagicWB.mcc<br>Numericbutton.mui<br>Palette.mui<br>Penadiust.mui | 1 -      |
|                                                                                            |                          |                                                     | Pendisplav.mui<br>Popasl.mui<br>Popframe.mui<br>Popimage.mui                         | <u>^</u> |
|                                                                                            |                          |                                                     |                                                                                      | <u>×</u> |

Ga naar **RAM:** en kopieer de bestanden **"TextEditor.mcc"** en **"TextEditor.mcp"** naar de locatie **"mui:Libs/mui"**.

# iGame configureren

We gaan iGame configureren.

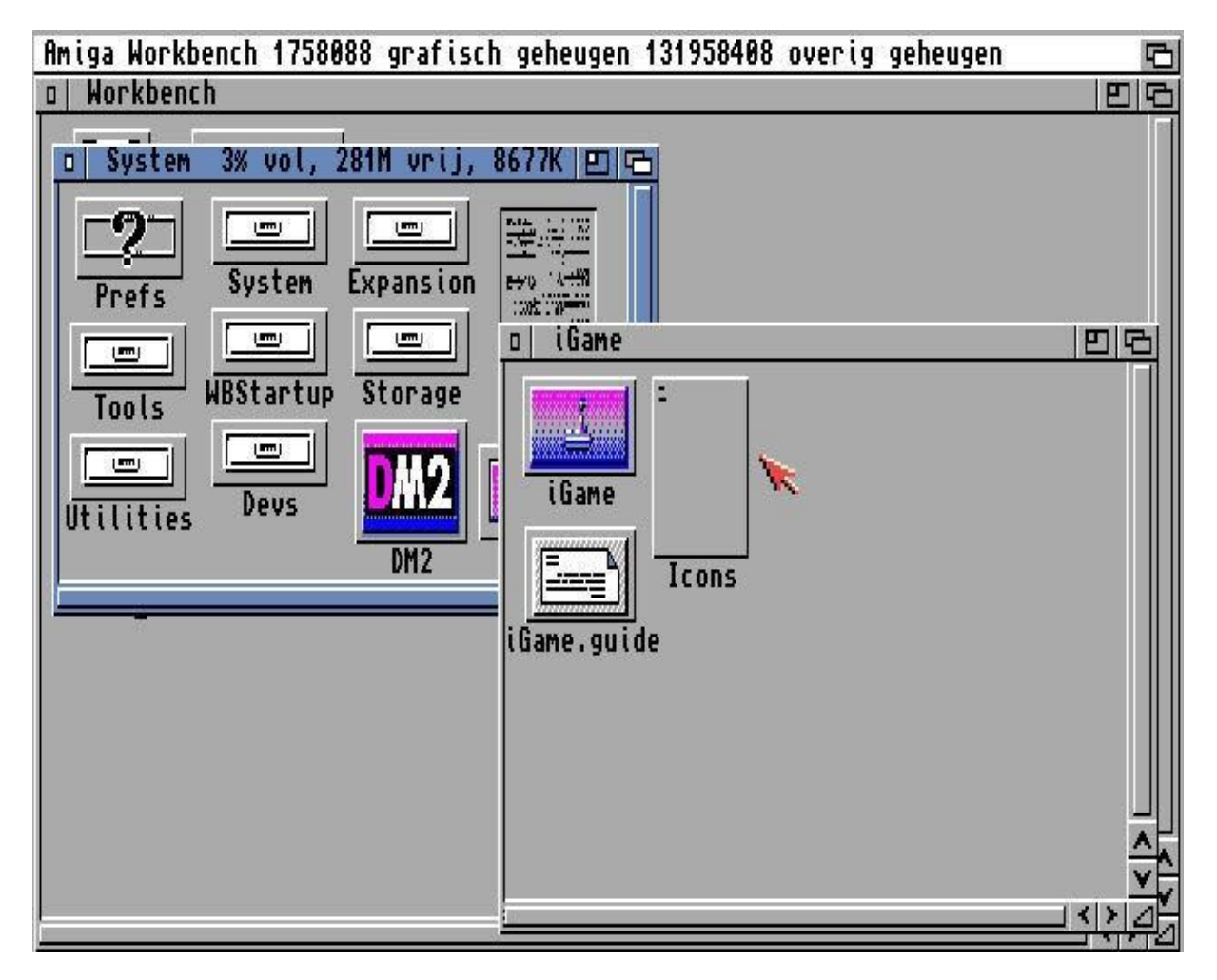

Gaan naar de harde schijf partitie. In ons geval naar **System:iGame**, en dubbelklik de **iGame** icon.

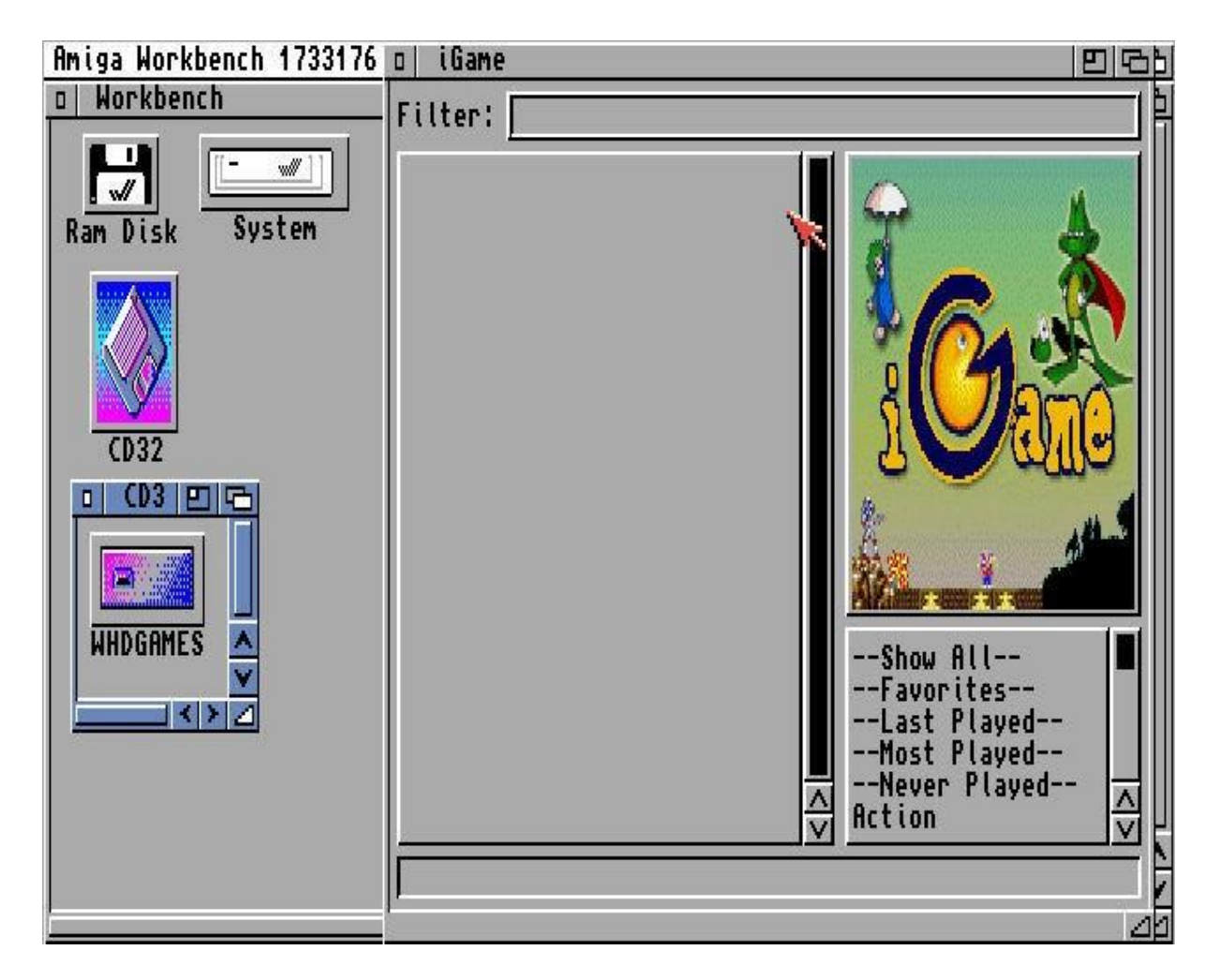

Nu gaan we de locatie van onze spellen selecteren. Rechtsklik op "Settings" en kies "Games repositories".

| o Games repositories |        |
|----------------------|--------|
| CD32:WHDGAMES/       |        |
| CD32:WHDGAMES/ 🖻 Add | Remove |

klik op de map icon en kies voor de locatie van de spellen. De locatie in dit voorbeeld is **CD32:WHDLOADGames**. Klik op **"Add"** knop om de locatie toe te voegen. Klik op de **"Close"** om deze venster te sluiten. Rechtsklik op **"Settings"** en kies **"Scan repositories"** om de lijst met spellen van die locatie te maken. Als je veel spellen geïnstalleerd heb, duurt het langer om de lijst aan te maken.

### Spel starten met iGame

We gaan een spel starten met iGame.

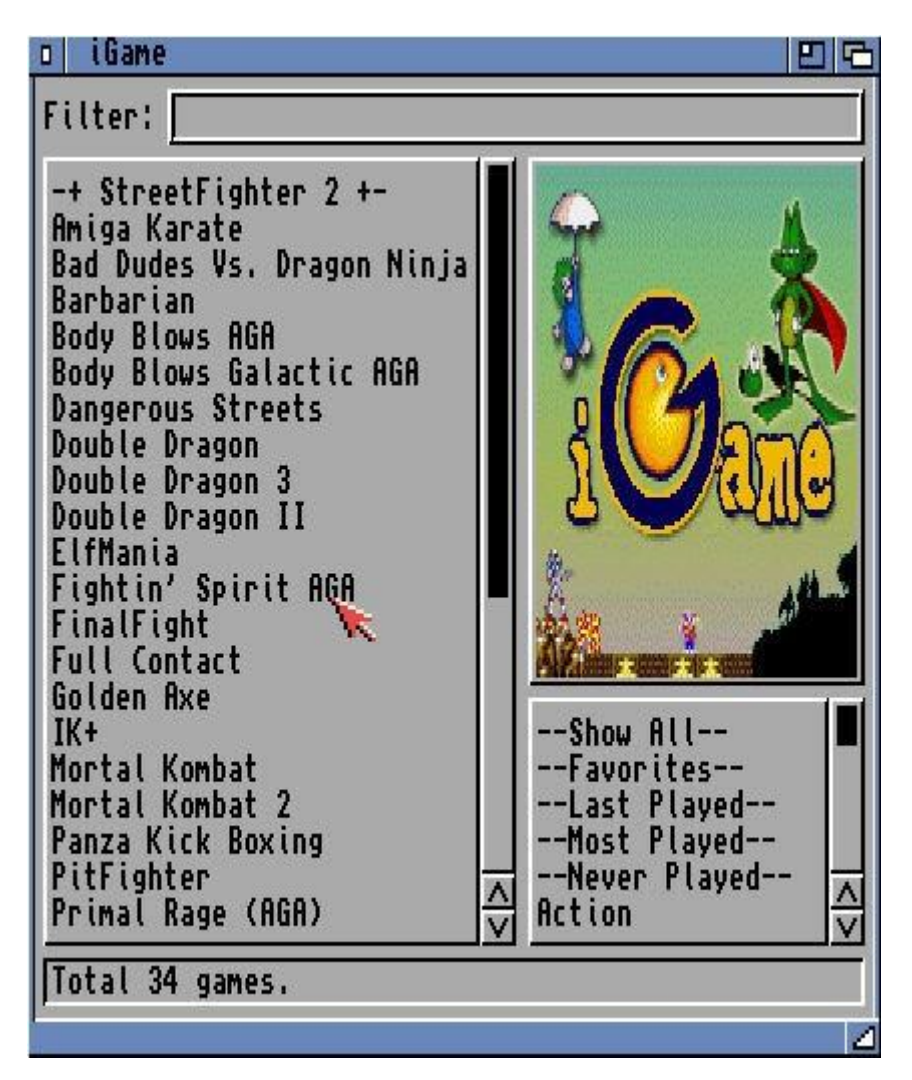

Dubbelklik een spel die je wilt gaan spelen en het spel wordt gestart. Nu hebben we Nu hebben we onze WHDLoad en iGame setup succesvol afgrond.

In de **"Filter"** invulveld kun je de naam van het spel zoeken. lees de handleiding van WHDLoad en iGame voor tips en trucs.

#### iGame venster venstergrootte bewaren

We vergroten het venster van iGame frontend en bewaren de laatste vensterstand.

| Actions | Settings Game      |
|---------|--------------------|
|         | Games Repositories |
|         | MUI Settings       |
|         |                    |

Klik met de rechtermuisknop op "Settings" en kies voor "MUI Settings".

| o User Interf                                                                                                    | ace Settings for iGame                                                                                                    | 06                                                                                                  |
|----------------------------------------------------------------------------------------------------|----------------------------------------------------------------------------------------------------|----------------------------------------------------------------------------------------------------|
| Info<br>System<br>Windows<br>Groups<br>Buttons<br>Cycles<br>Sliders<br>Scrollbars<br>Listviews<br>Strings<br>Navigation<br>Special<br>MagicWB<br>Busy | Control<br>Positions: ᠿ save on exit<br>Refresh: ᠿ smart<br>Redraw: ᠿ with clear<br>Gadgets: ☑ @ M<br>Fonts<br>Normal:<br>Tiny:<br>Big:<br>Y | Background<br>Window Requester<br>Spacing<br>L 4 3 T<br>R 4 3 B<br>Frame Thickness<br>auto<br>thick |
| Save 🖌                                                                                                    | Use Test                                                                                                    | Cancel                                                                                              |

Selecteer **"Windows"** en kies in **"Positions"** voor **"save on exit"**. Klik op **"Save"** om de deze instelling te bewaren. Als we iGame venster gaan aanpassen, wordt de laatste stand van het venster automatisch bewaard bij het sluitenvan de iGame venster.